Na podstawie <a href="https://ps.nfz-katowice.pl/DOK/HTML/CLO/CLO\_WS/index.html">https://ps.nfz-katowice.pl/DOK/HTML/CLO/CLO\_WS/index.html</a>

### Lista dokumentów aptecznych

Formatka *Lista dokumentów aptecznych* umożliwia przekazywanie/przegląd skanów:

•dokumentów UE wymaganych od aptek przez OW NFZ.

•dokumentów związanych z receptami typu import docelowy wymaganych od aptek przez OW NFZ.

Ścieżka dostępu do funkcjonalności:

•CLO\_WS -> Apteki -> Pokaż więcej -> Lista dokumentów aptecznych

•CLO\_WS -> Apteki -> Okresy rozliczeniowe -> Przekaż (nieaktywne filtry na rok i na okres rozliczeniowy)

przy czym:

•W przypadku obsługi skanów dokumentów UE, należy wybrać <u>Lista dokumentów uprawniających</u> <u>UE</u>.

•W przypadku obsługi skanów dokumentów związanych z receptami typu import docelowy, należy wybrać Lista dokumentów dotyczących importu docelowego.

Przed wprowadzeniem tych funkcjonalności, skany dokumentów dotyczących recept zrealizowanych w danym okresie, były dostarczane przez apteki do OW NFZ w formie papierowej.

Począwszy od okresu 19 w 2019 roku (dane recept zrealizowanych w okresie 01-15.10.2019r., sprawozdawanych przez apteki do systemu OW NFZ od 16.10.2019r), możliwe jest przekazywanie tych skanów w formie elektronicznej.

Na bazie zweryfikowanych recept, których wynik weryfikacji jest pozytywny, system informatyczny OW NFZ identyfikuje/uzupełnia:

•Listę dokumentów UE, które apteka powinna przekazać w ramach danego okresu sprawozdawczego.

Poświadczenia nie są przekazywane (nie są wymagane).

•Listę recept typu import docelowy, do których apteka w ramach danego okresu powinna przekazać odpowiednie dokumenty.

Identyfikowane są również dokumenty, dla których wymóg przekazania zniknął z uwagi na korekty recept przekazane w komunikacie LEK lub uzyskany negatywny wynik weryfikacji.

Na danej liście dany dokument zawsze wystąpi jeden raz, niezależnie od tego ilu recept przekazanych w komunikacie LEK dotyczy.

Przekazane przez aptekę do weryfikacji skany dokumentów są poddawane kontroli merytorycznej przez pracownika OW NFZ. Wynik weryfikacji dla danego dokumentu prezentowany jest w kolumnie *Status załącznika*.

Możliwe wyniki weryfikacji:

• **Do weryfikacji** – dokument nie został jeszcze zweryfikowany i należy oczekiwać na weryfikację przez OW NFZ.

•*Błędny* – dokumenty został zweryfikowany i uzyskał wynik negatywny. W tym przypadku należy wczytać poprawny skan dokumentu i ponownie przekazać do go weryfikacji przez OW NFZ.

•*Poprawny* – dokument został zweryfikowany i uzyskał wynik pozytywny co kończy procedurę przekazania skanu dokumentu.

Rozliczenie zestawienia zbiorczego dla apteki za dany okres będzie możliwe tylko w przypadku, gdy wszystkie skany dokumentów występujących na listach: Lista dokumentów UE lub Lista recept typu import docelowy

zostaną przekazane przez aptekę do systemu OW NFZ, zweryfikowane przez OW i uzyskają pozytywny wynik weryfikacji (status załącznika **Poprawny**)

| ortal         | Świadczen                                                                                                 | iodawc                     | <b>y</b> 2019.10.2.3289   a | ıp/kol (testowy1) |                         | D                                       | Wyloguj ] |
|---------------|----------------------------------------------------------------------------------------------------|----------------------------|-----------------------------|-------------------|-------------------------|-----------------------------------------|-----------|
| sta dok       | cumentów apte                                                                                             | ecznych                    |                             |                   |                         |                                         |           |
| Powrót        | Pomoc                                                                                                    |                            |                             |                   |                         |                                         |           |
| La dokumentów | Kod świadczeniodawcy: ag<br>Jazwa świadczeniodawcy: Al<br>Jżytkownik: te                                  | o/kol<br>PTEKA<br>istowy1  | au docelowego               |                   |                         |                                         |           |
|               | abieiteiteiteiteiteiteiteiteiteiteiteiteit                                                                | annannaann a'a'a' nnip'a'n | a accounting of             |                   |                         |                                         |           |
| Lista d       | lokumentów uj                                                                                             | prawniają                  | cych UE                     |                   |                         |                                         |           |
| Lista d       | <b>okumentów uj</b><br>Wyszukiwanie                                                                       | prawniają                  | cych UE                     |                   |                         |                                         |           |
| Lista d       | <b>Wyszukiwanie</b><br>Rok:<br>Okres sprawozdawczy:<br>Status dokumentu:                                  | prawniają                  | cych UE                     |                   |                         | ~ ~ ~ ~ ~ ~ ~ ~ ~ ~ ~ ~ ~ ~ ~ ~ ~ ~ ~ ~ |           |
| Lista d       | <b>Okumentów u</b><br>Wyszukiwanie<br>Rok:<br>Okres sprawozdawczy:<br>Status dokumentu:                   | prawniają                  | cych UE                     |                   | Wys                     | v<br>v<br>v<br>szukaj Wy                | ιαyść     |
| Lista d       | Okumentów u<br>Wyszukiwanie<br>Rok:<br>Okres sprawozdawczy:<br>Status dokumentu:<br>Kraj UE Typ dokumentu | prawniają                  | cych UE                     | Status załącznika | Wy:<br>Data przekazania | Szukaj Wy                               | rczyść    |

Przyciski **Lista dokumentów uprawniających UE** i **Lista dokumentów dotyczących importu docelowego** pozwalają na przejście do obsługi wybranych dokumentów. Dla obu typów dokumentów podstawowy zakres tej obsługi jest identyczny.

Na formatce możliwe jest wyszukiwanie dokumentów wg: roku, okresu sprawozdawczego i statusu dokumentu - wszystkich wybieranych z rozwijanych pól wyboru. Wyszukanie danych spełniających ustalone w polach kryteria nastąpi po kliknięciu przycisku **Wyszukaj**. Za pomocą przycisku **Wyczyść** możliwe jest usunięcie istniejących parametrów wyszukiwania.

W tabeli z wynikami kliknięcie na odnośniku **Szczegóły**, spowoduje wyświetlenie szczegółów wybranego <u>dokumentu UE</u> lub <u>dokumentu importu docelowego</u>.

## <mark>Szczegóły importu dokumentu UE</mark>

Szczegóły dokumentu pozwalają na uzupełnienie przez aptekę danych o pacjencie i jego dokumencie oraz przesłanie do OW NFZ skanu dokumentu UE.

|               |                                                                                                    | lineauney                                                             | 2017.10.2.3267   apriloi (testo                                  | wyi)                                                                                   | [](080]]                       |
|---------------|----------------------------------------------------------------------------------------------------|-----------------------------------------------------------------------|------------------------------------------------------------------|----------------------------------------------------------------------------------------|--------------------------------|
| [mport        | Dokumentów                                                                                                    | UE szczegóły                                                          |                                                                  |                                                                                        |                                |
| Powrót        | ▶ Pomoc                                                                                                    |                                                                       |                                                                  |                                                                                        |                                |
|               | Kod apteki:<br>Nazwa apteki:<br>Użytkownik:                                                                                                    | ap/kol<br>APTEKA<br>testowy1                                          |                                                                  |                                                                                        |                                |
| C             | Dane dotyczące zgłosze<br>Rok:<br>Numer dokumentu:<br>Data przekazania:<br>Wymóg przekazania skanu:<br>Status:                                             | enia<br>2019<br>67012444228UE<br>2019-10-08 11:31:47<br>Tak<br>Błędny | Okres sprav<br>Typ dokum<br>Data weryfi<br>Kraj UE:<br>Komentarz | Przekaż do OW<br>vozdawczy: 5<br>entu: Dokument przeno<br>kacji 2019-10-08 11:31<br>DE | NFZ<br>śny DA1, S2, S3<br>L:47 |
|               | Identyfikator świadczeniobio<br>Nazwisko świadczeniobiorcy<br>Imię świadczeniobiorcy:<br>Data urodzenia świadczeniol<br>Typ dokumentu:<br>Numer dokumentu: | rcy:                                                                  |                                                                  |                                                                                        |                                |
|               | Data wystawienia dokument<br>Data początku ważności dok                                                                                                    | u:<br>umentu:                                                         |                                                                  |                                                                                        |                                |
|               | Data końca ważności dokum                                                                                                    | entu:                                                                 |                                                                  |                                                                                        | Edytuj dane pacjenta           |
|               | Wczytywanie pliku<br>Wybierz plik Nie wybrano<br>Wczytaj                                                                                                   | pliku                                                                 |                                                                  |                                                                                        |                                |
| Nazwa pliku   |                                                                                                    | Id pliku                                                              |                                                                  | Data aktualizacji                                                                      |                                |
| Hutter plinte |                                                                                                    | ra pinta                                                              |                                                                  | butu untuunzutiji                                                                      |                                |

Przekazanie wybranego z listy dokumentu UE składa się z następujących etapów:

•Uzupełnienie danych pacjenta i dokumentu wynikających z tego dokumentu - przycisk **Edytuj dane pacjenta** - przycisk jest dostępny tylko dla dokumentów jeszcze nieprzekazanych do OW oraz zweryfikowanych przez OW jako błędne. Po jego kliknięciu dostępne staną się pola edycyjne, umożliwiające operatorowi w aptece wprowadzenie danych o pacjencie i jego dokumencie. Wprowadzane dane wynikają z dokumentu posiadanego przez aptekę.

Wymagalność wprowadzania poniżej podanych dat zależy od typu dokumentu, którego dane są uzupełniane:

| Typ dokumentu UE<br>Data   | EKUZ      | Formularz | Certyfikat<br>zastępczy |
|----------------------------|-----------|-----------|-------------------------|
| Data wystawienia dokumentu |           | Wymagana  | Wymagana                |
| Data początku ważności     |           | Wwwagapa  | Wymagana                |
| dokumentu                  |           | wymagana  | wymagana                |
| Data końca ważności        | Wwwagapa  | Wumagapa  | Whimpagapa              |
| dokumentu                  | vvymagana | vvymagana | vvymagana               |

# <mark>UWAGA!</mark>

Wprowadzanie szczegółów dotyczących tych dokumentów nie jest wymagana, nie ma wpływu na rozliczanie refundacji kosztów recept zrealizowanych za dany okres.

•Dołączenie skanu dokumentu - pozwala na to przycisk **Wybierz plik** znajdujący się w części *Wczytywanie pliku* - przycisk pozwala na wskazanie pliku do wczytania - po jego kliknięciu otworzy się standardowe okno systemu Microsoft<sup>®</sup> Windows<sup>®</sup> pozwalające na wskazanie pliku. Pliki ze skanami dokumentów powinny być plikami graficznymi zapisanymi w jednym z następujących formatów: PDF, JPG, JPEG, PNG. Wybór pliku następuje po jego zaznaczeniu i kliknięciu przycisku **Otwórz**.

| 🔇 Otwieranie                                                                                          |                                                                                                    | ×                                 |
|----------------------------------------------------------------------------------------------------|----------------------------------------------------------------------------------------------------|-----------------------------------|
| $\leftrightarrow$ $\rightarrow$ $\checkmark$ $\bigstar$                                               | Ten kompu → Dysk lokalny (C:) v Ö                                                                                               | Przeszukaj: Dysk lokalny (C:) 🛛 🔎 |
| Organizuj 👻 Now                                                                                       | y folder                                                                                                    | EE 🔻 🎹 ?                          |
| <ul> <li>Szybki dostęp</li> <li>Pulpit</li> <li>Pobrane</li> <li>Dokumenty</li> <li>Obrazy</li> </ul> | <ul> <li>Pliki graficzne</li> <li>Pliki programów (x86)</li> <li>Program Files</li> <li>Użytkownicy</li> <li>Windows</li> </ul> |                                   |
| И                                                                                                    | azwa pliku: 📔 🗸 🗸                                                                                                    | Wszystkie pliki V                 |

Okno systemu Microsoft<sup>®</sup> Windows<sup>®</sup> pozwalające na wskazanie pliku do wczytania (w zależności od posiadanej przez użytkownika wersji systemu Windows<sup>®</sup> wygląd okna może się różnić).

Po wybraniu pliku jego nazwa prezentowana jest obok przycisku **Wybierz plik**. Przycisk **Wczytaj** umożliwia zapisanie wybranego wcześniej pliku w Portalu Świadczeniodawcy.

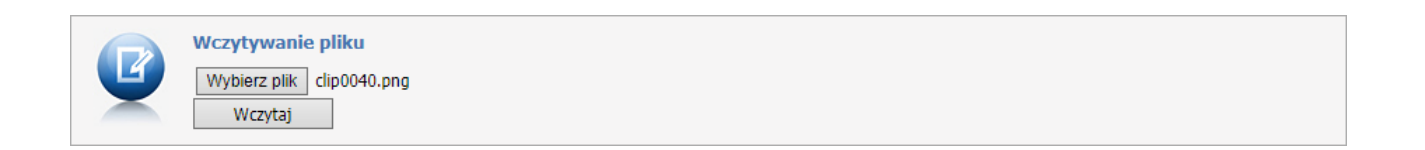

Wczytane pliki prezentowane są w dolnej części formatki.

## UWAGA!

Wczytanie pliku nie jest jednoznaczne z przekazaniem pliku do weryfikacji przez OW NFZ.

Z prawej strony każdego wiersza z wczytanym plikiem znajdują się odnośniki pozwalające na pobranie pliku bądź jego usunięcie. Usunięcie możliwe jest tylko dla dokumentów jeszcze nieprzekazanych do OW oraz zweryfikowanych przez OW jako błędne.

| Nazwa pliku  | Id pliku                             | Data aktualizacji   |              |
|--------------|--------------------------------------|---------------------|--------------|
| clip0041.png | b7872e4f-c21d-4d30-b06a-9b7449b24b2f | 2019-10-09 09:16:51 | Pobierz Usuń |

•Przekazanie do SI OW NFZ - pozwala na to przycisk **Przekaż do OW NFZ** - przycisk **Przekaż do OW NFZ** jest dostępny tylko dla dokumentów jeszcze nieprzekazanych do OW oraz zweryfikowanych przez OW jako błędne.

Przekazany dokument będzie miał status **Do weryfikacji**. Widoczny on jest w części **Dane dotyczące zgłoszenia**. Po weryfikacji dokumentu przez OW jego status zostanie zmieniony na: **poprawny** - w przypadku poprawnego dokumentu; lub **błędny** - w przypadku dokumentu błędnego.

## Szczegóły importu dokumentu importu docelowego

Szczegóły dokumentu pozwalają na uzupełnienie przez aptekę numeru dokumentu oraz przesłanie do OW NFZ skanu dokumentu importu docelowego.

| Dowrót       | b Domoc                                                                                                    |                                                                                          | JO 320209017                                                                                                    |                                            |             |      |
|--------------|----------------------------------------------------------------------------------------------------|------------------------------------------------------------------------------------------|----------------------------------------------------------------------------------------------------|--------------------------------------------|-------------|------|
| POWIOL       | Promoc                                                                                                    |                                                                                          |                                                                                                    |                                            |             |      |
|              | Kod apteki:<br>Nazwa apteki:<br>Użytkownik:                                                                       | ap/kol<br>APTEKA<br>testowy1                                                             |                                                                                                    |                                            |             |      |
|              | Dane dotyczące zgłosz                                                                                             | enia                                                                                     |                                                                                                    |                                            |             |      |
| •            | Rok:<br>Nr identyfikatora pacjenta:<br>Numer recepty:<br>Data przekazania:<br>Wymóg przekazania skanu:<br>Status: | 2019<br>67012444228UE<br>020801000000000181094<br>2019-10-09 09:26:52<br>Tak<br>Poprawny | Okres sprawozdawczy:<br>Typ identyfikatora pacjenta<br>Typ dokumentu:<br>Data weryfikacji:<br>Typ dokumentu LEK:<br>Komentarz | 5<br>Zapotrzebowanie<br>Dokument przenośny | DA1, S2, S3 |      |
|              |                                                                                                    |                                                                                          |                                                                                                    |                                            |             |      |
| Ø            | Numer dokumentu (opcjona                                                                                          | lnie):<br>Edytuj dane                                                                    |                                                                                                    |                                            |             |      |
|              | Wczytywanie pliku                                                                                                 |                                                                                          |                                                                                                    |                                            |             |      |
|              | Wybierz plik Nie wybrano                                                                                          | pliku                                                                                    |                                                                                                    |                                            |             |      |
| Nazwa pliku  |                                                                                                    | Id oliku                                                                                 |                                                                                                    | Data aktualizacii                          |             |      |
| clin0041 ppg |                                                                                                    | a4194a31-1357-42ff-8496                                                                  | -7b59ef69e9fb                                                                                                    | 2019-10-09 09:26:35                        | Pobierz     | Usuń |

Przekazanie dokumentów wymaganych dla recept typu import docelowy składa się z następujących etapów:

•Uzupełnienie numeru dokumentu - przycisk **Edytuj dane** - przycisk jest dostępny tylko dla dokumentów jeszcze nieprzekazanych do OW oraz zweryfikowanych przez OW jako błędne. Po jego kliknięciu dostępne stanie się pole edycyjne, w którym należy opcjonalnie wprowadzić numer dokumentu.

### UWAGA!

Wprowadzanie szczegółów dotyczących tych dokumentów nie jest wymagana, nie ma wpływu na rozliczanie refundacji kosztów recept zrealizowanych za dany okres.

•Dołączenie skanu dokumentu - pozwala na to przycisk **Wybierz plik** znajdujący się w części *Wczytywanie pliku* - przycisk pozwala na wskazanie pliku do wczytania - po jego kliknięciu otworzy się standardowe okno systemu Microsoft<sup>®</sup> Windows<sup>®</sup> pozwalające na wskazanie pliku. Pliki ze skanami dokumentów powinny być plikami graficznymi zapisanymi w jednym z następujących formatów: PDF, JPG, JPEG, PNG. Wybór pliku następuje po jego zaznaczeniu i kliknięciu przycisku **Otwórz**.

| 0 Otwieranie                                                                                          |                                                                                                    |                              | ×      |
|----------------------------------------------------------------------------------------------------|----------------------------------------------------------------------------------------------------|------------------------------|--------|
| ← → • ↑ 💺                                                                                             | > Ten kompu > Dysk lokalny (C:) 🗸 🗸 V                                                                                           | rzeszukaj: Dysk lokalny (C:) | P      |
| Organizuj 🔻 No                                                                                        | wy folder                                                                                                    |                              | ?      |
| <ul> <li>Szybki dostęp</li> <li>Pulpit</li> <li>Pobrane</li> <li>Dokumenty</li> <li>Obrazy</li> </ul> | <ul> <li>Pliki graficzne</li> <li>Pliki programów (x86)</li> <li>Program Files</li> <li>Użytkownicy</li> <li>Windows</li> </ul> |                              |        |
|                                                                                                    | Nazwa pliku: 📔 🗸 🗸                                                                                                    | Vszystkie pliki              | $\sim$ |
|                                                                                                    | [                                                                                                    | Otwórz Anuluj                |        |

Okno systemu Microsoft<sup>®</sup> Windows<sup>®</sup> pozwalające na wskazanie pliku do wczytania (w zależności od posiadanej przez użytkownika wersji systemu Windows<sup>®</sup> wygląd okna może się różnić).

Po wybraniu pliku jego nazwa prezentowana jest obok przycisku **Wybierz plik**. Przycisk **Wczytaj** umożliwia zapisanie wybranego wcześniej pliku w Portalu Świadczeniodawcy.

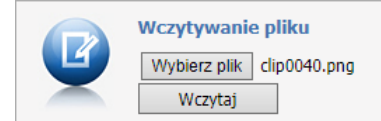

Wczytane pliki prezentowane są w dolnej części formatki.

#### UWAGA!

Wczytanie pliku nie jest jednoznaczne z przekazaniem pliku do weryfikacji przez OW NFZ.

Z prawej strony każdego wiersza z wczytanym plikiem znajdują się odnośniki pozwalające na pobranie pliku bądź jego usunięcie. Usunięcie możliwe jest tylko dla dokumentów jeszcze nieprzekazanych do OW oraz zweryfikowanych przez OW jako błędne.

| Nazwa pliku  | Id pliku                             | Data aktualizacji   |              |
|--------------|--------------------------------------|---------------------|--------------|
| clip0041.png | b7872e4f-c21d-4d30-b06a-9b7449b24b2f | 2019-10-09 09:16:51 | Pobierz Usuń |

•Przekazanie do SI OW NFZ - pozwala na to przycisk **Przekaż do OW NFZ** - przycisk **Przekaż do OW NFZ** jest dostępny tylko dla dokumentów jeszcze nieprzekazanych do OW oraz zweryfikowanych przez OW jako błędne.

Przekazany dokument będzie miał status **Do weryfikacji**. Widoczny on jest w części **Dane dotyczące zgłoszenia**. Po weryfikacji dokumentu przez OW jego status zostanie zmieniony na: **poprawny** - w przypadku poprawnego dokumentu; lub **błędny** - w przypadku dokumentu błędnego.